# **FUJ:FILM**

## SYNAPSE®

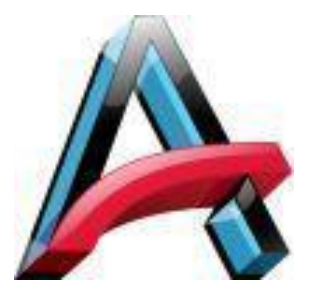

Quick Guide Software Version 4.2

ARA Help Desk (512) 531-PACS (7227)

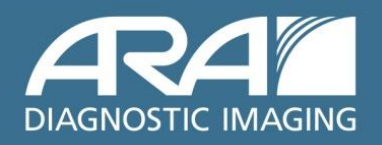

#### Locating a Study in Worklist

1. Double Click the Synapse<sup>®</sup> lcon.

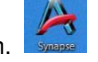

2. If prompted, log in with Username and Password provided by the PACS admin.

**3.** Locate the Patient/Study to view by selecting the appropriate folder.

| 🍋 All | Patients     |
|-------|--------------|
| 🖻 All | Recent Studi |

🖎 All Reservations

Recent = 7 days

4. Enter patient information as shown to refine the search.

| Patient Name   | Patient ID    |
|----------------|---------------|
| type name here | type MRN here |

- 5. Double click on a listed Study to display.
- 6. Select an image by left click. To view next image rotate the mouse wheel.
- 7. Right click to access Synapse Image Tool Menu.
- 8. Select the UP Icon to return to list.
- 9. If using Windows 7 without UP Icon return to list by clicking on folder at top of page.

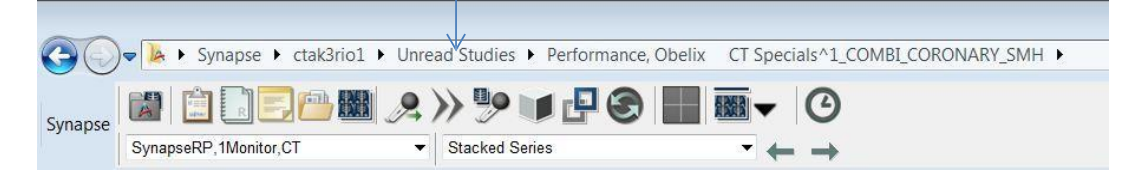

#### Synapse Property Settings

There are many customizable workstation settings found in the Synapse Properties.

Please refer to the **Synapse Property Settings** in the **Synapse Help** file.

| Help |                            |
|------|----------------------------|
| Ist  | his copy of Windows legal? |
| Abo  | out Windows                |
| Syr  | apse Help                  |

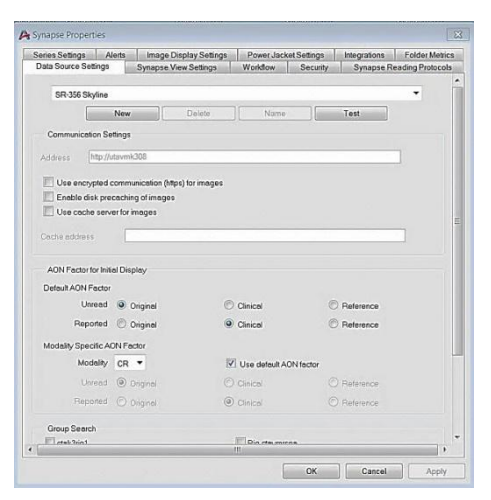

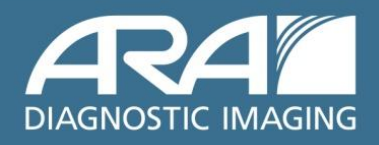

#### **Filtering Worklists**

#### Worklists may be filtered by various methods.

The **Search Bar** can be used to filter lists by any column on the List View. If any search criteria is used, the **Search Bar** will be highlighted (yellow on color and gray on monochrome monitors).

| Synapse/Synapse/All Studies |   |              |                 |  |
|-----------------------------|---|--------------|-----------------|--|
| Patient Name                | 1 | Accession No | Study Date Time |  |
|                             |   |              |                 |  |

Multiple Search criteria can be used across multiple columns or in the same column by using down arrow.

| Description   | Study Date Time      | Modality |
|---------------|----------------------|----------|
|               |                      | ct       |
|               |                      | MR       |
| WITHOUT CONT  | 7/7/2001 12:00:00 PM | ст 📩     |
| WITHOUT CONT  | 7/7/2001 2:24:00 PM  | CT       |
| WITH CONTRAST |                      | MR       |

**Multilevel** sort can be used for up to 3 levels by pressing the **Ctrl** key while clicking on the column headers. Arrows next to column headers represent sort hierarchy.

| Patient Name | 1 | Accession N <sup>2</sup> | Study Date Time |  |
|--------------|---|--------------------------|-----------------|--|
|--------------|---|--------------------------|-----------------|--|

Filters can be saved by selecting **Save <u>Filter settings</u>** in Synapse Properties View Settings.

|   | Synapse View Settings         | ]                    |
|---|-------------------------------|----------------------|
| Ŧ | Details View Options          |                      |
|   | ☑ Save <u>Filter</u> settings | ✓ Save View settings |
|   | 🔲 🖸 pen study folder in the a | uxiliary window      |

#### Advanced Filtering Worklist

Filtering worklists by Reservations or assignment type. Apply checkbox to filter by Reservation, My Reading, Others Reading, My Review and Others Review. (Privileged based.)

| Organize             | • •                        |                              |                           |                 |
|----------------------|----------------------------|------------------------------|---------------------------|-----------------|
| CT (Advar<br>Reserva | nced QBE)<br>Ition Filters |                              |                           |                 |
| ✓ 56 Unre            | eserved 🗹 🖾                | 0 My Reading 📃 🖉 0 Others Re | ading 📃 💭 0 My Review 📃 🖉 | 0 Others Review |
| ±@⇔(?                | Priority                   | Patient Name                 | Accession No              | Patient ID      |

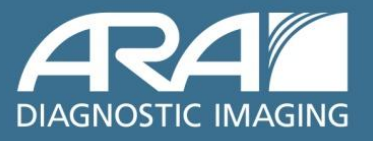

#### List filtered by My Reading and CT Modality

| Unread St<br>Reserva | tudies (Advan<br>ition Filters<br>reserved 🟦 : | ced QBE)<br>:+ 2 My Reading 📃 🖗 0 | ) Others Reading | 0 My Review 🖉 | SO Others Review           |                    |                  |                  |                     | FU.  | IJ.FILM<br>G H |
|----------------------|------------------------------------------------|-----------------------------------|------------------|---------------|----------------------------|--------------------|------------------|------------------|---------------------|------|----------------|
| 1 <b>8</b> 00 (      | Priority                                       | Assigned by                       | Assigned to      | In Progress   | Patient Name               | Accession No       | Patient ID       | Proc Description | Study Date Time     | Moda | ality          |
|                      |                                                |                                   |                  |               |                            |                    |                  |                  |                     | ct   |                |
| *                    |                                                | Synapseae, Syn                    | Synapseae, Syn   | No            | 2000ctseries4, Performance | A200.16.2000.4.1.1 | P200.16.2000.4.1 | UNKNOWN          | 1/2/2007 1:01:01 AM | CT   | _              |
| 12                   |                                                | Synapseae, Syn                    | Synapseae, Syn   | No            | 2000ctseries4, Performance | A200.16.2000.4.2.1 | P200.16.2000.4.2 | UNKNOWN          | 1/2/2007 1:01:01 AM | CT   |                |

#### List filtered by My Reading and Priority Column sort

| Unread S<br>Reserv | tudies (Advan<br>ation Filters<br>rreserved 🗹 | ced QBE)<br>:+ 2 My Reading 💷 🖉 I | ) Others Reading 📋 | 00 My Review 🛓 | S0 Others Review           |                    |                  |                  |                     | FUJ  | I.FILM |
|--------------------|-----------------------------------------------|-----------------------------------|--------------------|----------------|----------------------------|--------------------|------------------|------------------|---------------------|------|--------|
| 100                | Priority                                      | Assigned by                       | Assigned to        | In Progress    | Patient Name               | Accession No       | Patient ID       | Proc Description | Study Date Time     | Moda | lity   |
|                    |                                               |                                   |                    |                |                            |                    |                  |                  |                     | ct   |        |
| 4                  | S                                             | Synapseae, Syn                    | Synapseae, Syn     | . No           | 2000ctseries4, Performance | A200.16.2000.4.1.1 | P200.16.2000.4.1 | UNKNOWN          | 1/2/2007 1:01:01 AM | CT   |        |
| ił-                | S                                             | Synapseae, Syn                    | Synapseae, Syn     | . No           | 2000ctseries4, Performance | A200.16.2000.4.2.1 | P200.16.2000.4.2 | UNKNOWN          | 1/2/2007 1:01:01 AM | CT   |        |

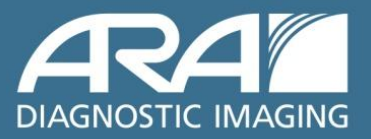

#### Using the Search option to locate studies

The Synapse<sup>®</sup> "Search" option can be found in three places:

1. Desktop Icon

Right click Synapse Icon, then left click "Search."

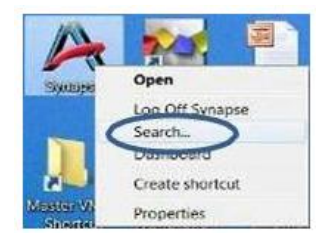

2. List View

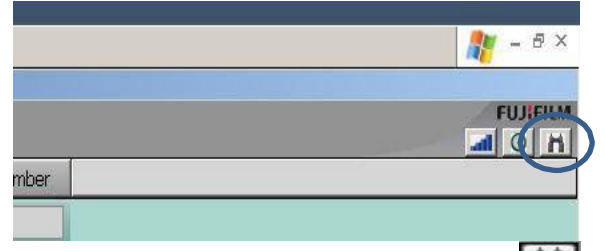

Left click Search Icon

3. Start>Search>Synapse

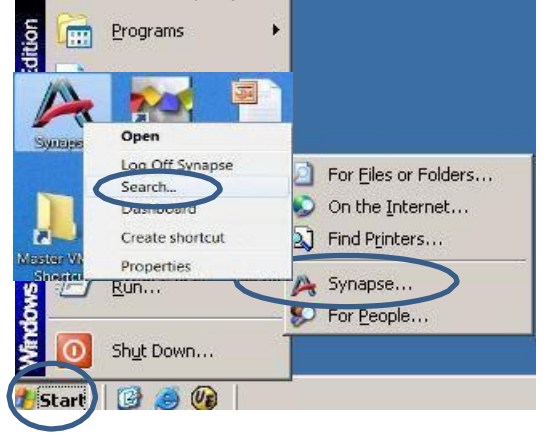

The Search feature can be used for looking up patients without navigating to a Work List. Also, it can be left open and incorporated in Interruption Workflow.

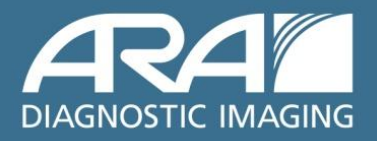

After choosing Search from List View, Synapse Desktop Icon or Start Bar, enter the patient information to locate the study. After viewing, close the window. The original study view will be maintained.

| A Synapse Search              |  |
|-------------------------------|--|
| Data Source:                  |  |
| Synapse                       |  |
| Patient ID:                   |  |
|                               |  |
| Patient <u>N</u> ame:         |  |
| in                            |  |
| Accession #:                  |  |
|                               |  |
| Find Studies Reset            |  |
| Search Options <<             |  |
| ☑ <u>S</u> tudy Date          |  |
| 9 <u>T</u> oday               |  |
| 9 Within the Last 7 Days      |  |
| 🔍 <u>o</u> n <b>1/30/2012</b> |  |
|                               |  |
|                               |  |

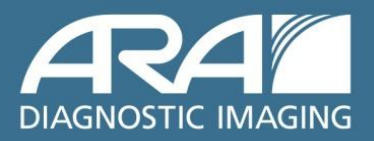

#### **Accessing Patient and Study Information**

Power Jacket is the Master Patient Information Jacket and all information associated with selected patients is accessible from this window. Columns may be sorted.

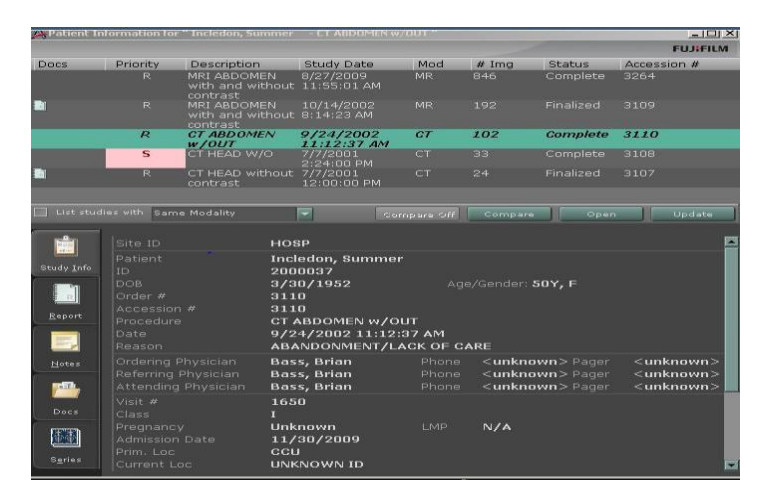

#### Power Jacket sorted by Modality Column

| Docs | Priority | Description                  | Study Date 🏼 🖊           | Mod 4 | ¥ Img | Status    | Accession # |
|------|----------|------------------------------|--------------------------|-------|-------|-----------|-------------|
| Ĭ    | R        | CHEST 2 VIEWS                | 8/15/2005<br>11:00:52 AM | CR    | 2     | Finalized | 3231        |
|      | S        | CHEST 2 VIEWS                | 8/5/2005<br>7:29:17 AM   | CR    | 2     | Complete  | 3232        |
| 1    | R        | Portable Chest               | 8/3/2005<br>6:42:45 PM   | CR    |       | Finalized | 3234        |
| 1    |          | CHEST 2 VIEWS                | 8/3/2005<br>7:07:16 AM   | CR    |       |           | 3230        |
| 1    |          | CHEST 1 VIEW                 | 8/2/2005<br>12:24:45 PM  | CR    |       | Finalized | 3233        |
|      |          | MRI ABDOMEN<br>with contrast | 4/7/2008<br>6:15:33 AM   |       | 270   | Complete  | 3078        |

#### Power Jacket sorted by Study Status

| Docs | Priority | Description                  | Study Date               | Mod | # Img | Status 🔺  | Accession # |
|------|----------|------------------------------|--------------------------|-----|-------|-----------|-------------|
|      | R        | MRI ABDOMEN<br>with contrast | 4/7/2008<br>6:15:33 AM   | MR  | 270   | Complete  | 3078        |
|      | S        | CHEST 2 VIEWS                | 8/5/2005<br>7:29:17 AM   | CR  | 2     | Complete  | 3232        |
| 1    |          | CHEST 2 VIEWS                | 8/15/2005<br>11:00:52 AM | CR  |       | Finalized | 3231        |
| 1    |          | Portable Chest               | 8/3/2005<br>6:42:45 PM   | CR  |       |           | 3234        |
| 1    |          | CHEST 2 VIEWS                | 8/3/2005<br>7:07:16 AM   | CR  |       | Finalized | 3230        |
| ]    |          | CHEST 1 VIEW                 | 8/2/2005<br>12:24:45 PM  | CR  |       |           | 3233        |

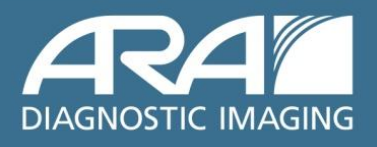

#### Power Jacket Comparison Checkbox

Left click on the checkbox to choose comparison studies, then left click on "Compare".

| A Patient I | information fo | r " Seriesmatch, Best | - MAMMOGRAM             | 2     |         |          |                                                  |        | 83 |
|-------------|----------------|-----------------------|-------------------------|-------|---------|----------|--------------------------------------------------|--------|----|
| Study Gro   | ouping: Auto   | Compare Rules         | -                       |       |         |          |                                                  | FUJIFI | LM |
| Docs        | Priority       | Description           | Study Date              | Mod   | # Img   | Status   | Accession #                                      |        |    |
| STUDIES V   | VITH AUTO C    | OMPARE RULES          |                         |       | - V.    |          | 97<br>17 - 18 - 19 - 19 - 19 - 19 - 19 - 19 - 19 |        |    |
|             | N/A            | MAMMOGRAM             | 7/3/2001<br>10:59:33 AM | MG    | 4       | Complete | A8.1.36.1                                        | 1      | 2  |
| OTHER ST    | UDIES          |                       |                         |       |         |          |                                                  |        |    |
|             | N/A            | MAMMOGRAM             | 7/3/2004<br>10:59:33 AM |       |         | Complete | A8.1.36.4                                        | B      |    |
|             | N/A            | MAMMOGRAM             | 7/3/2003<br>10:59:33 AM | MG    |         | Complete | A8.1.36.3                                        |        | 2  |
|             | N/A            | MAMMOGRAM             | 7/3/2002<br>10:59:33 AM |       |         | Complete | A8.1.36.2                                        |        |    |
|             |                |                       |                         |       |         |          |                                                  |        |    |
|             |                |                       |                         |       |         |          |                                                  |        |    |
|             |                |                       |                         |       |         |          |                                                  |        |    |
|             |                |                       |                         |       |         |          |                                                  |        |    |
|             |                |                       |                         | Compa | are Off | Compare  | Open                                             | Update | Ĩ  |

#### **Power Jacket Study Grouping**

Choose grouping of studies in Power Jacket patient exam list.

| 10.00 | 🙈 Patient Informa | tion fo                      | r " Seriesmatch, Best                               | - MAMMOGRAM                                  |                |           |                     |             |          |
|-------|-------------------|------------------------------|-----------------------------------------------------|----------------------------------------------|----------------|-----------|---------------------|-------------|----------|
|       | Study Grouping    | : Auto                       | Compare Rules                                       |                                              |                |           |                     |             | FUJIFILM |
|       | Docs Prid         | None                         | e<br>                                               | tudy Date                                    | Mod            | # Img     | Status              | Accession # |          |
| 100   | STUDIES WITH A    | Rela<br>Rela<br>Sam          | ted Procedures<br>ted Proc, Same Mod<br>e Procedure | /3/2001<br>0:59:33 AM                        | MG             | 4         | Complete            | A8.1.36.1   |          |
|       | OTTIER STUDIES    | N, Auto                      | Compare Rules                                       |                                              | MG             | 5         | Complete            | A8.1.36.4   |          |
|       |                   |                              | MAMMOGRAM                                           | 7/3/2003<br>10:59:33 AM                      | MG             |           | Complete            | A8.1.36.3   |          |
|       |                   |                              | MAMMOGRAM                                           | 7/3/2002<br>10:59:33 AM                      |                |           |                     |             |          |
| 5     |                   |                              |                                                     |                                              |                |           |                     |             |          |
|       |                   |                              |                                                     |                                              |                |           | Compare             | Open ]      | Update   |
|       |                   | Dictat<br>Site II            |                                                     | Notified: http:<br>synapse defau             | //synaj<br>ilt | ose40.fuj | imed.com U          | nknown      |          |
|       | Study Info        | Patier<br>ID<br>DOB<br>Order |                                                     | Seriesmatch, I<br>P8.1.36<br>1/1/1970<br>N/A | Best           |           | nder: <b>31Y, F</b> |             |          |

#### Some Shortcuts for Power Jacket Content

| Alt + I | Displays the study Information.         |
|---------|-----------------------------------------|
| Alt + N | Displays the study Notes.               |
| Alt + R | Displays the study Report.              |
| Alt + U | Displays Documents in Power Jacket.     |
| Alt + E | Displays Series Picker in Power Jacket. |

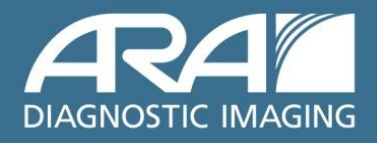

After choosing comparison/historical image from the Patient Power Jacket, the comparison images are delineated by the highlighted TIME and DATE of acquisition.

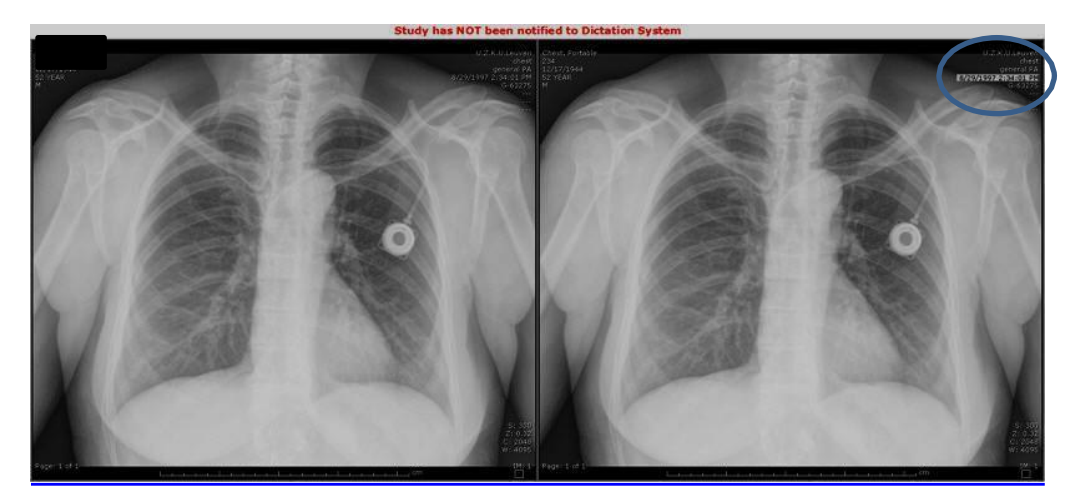

ORIGINAL

**HISTORICAL/COMPARISON** 

Interactive Series Description: replaces series in active viewport

1. Hover cursor on series description in active viewport.

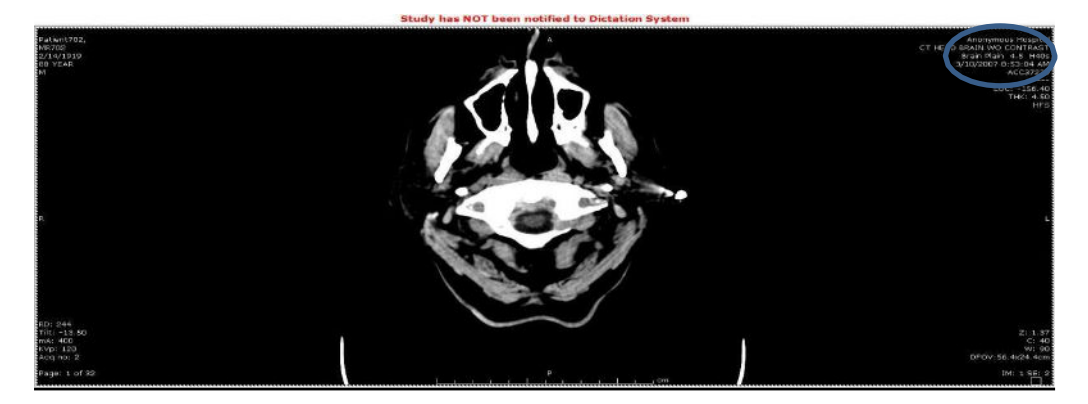

2. Left mouse click to choose replacement series from dropdown list.

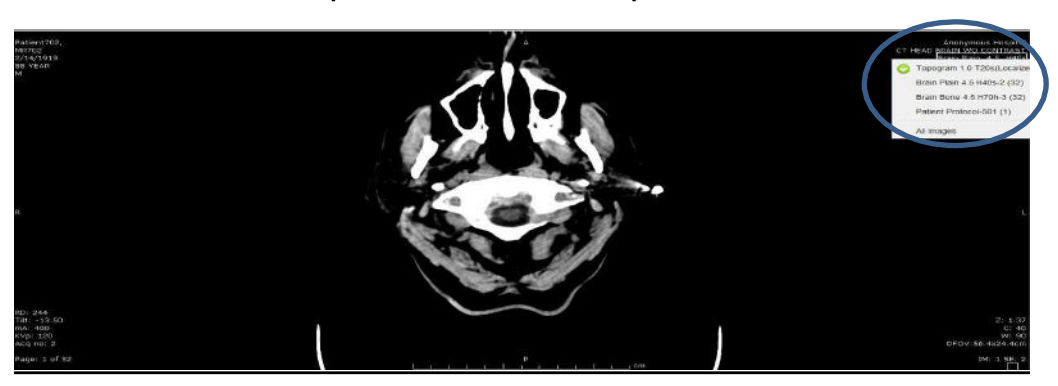

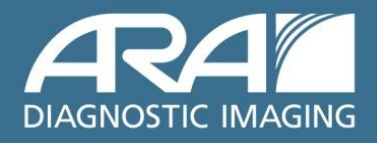

3. Series is replaced in active viewport with new series.

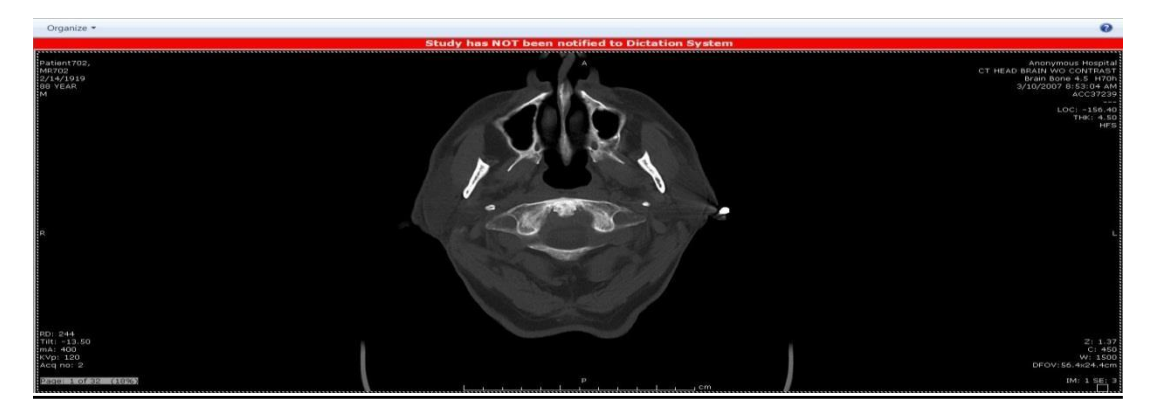

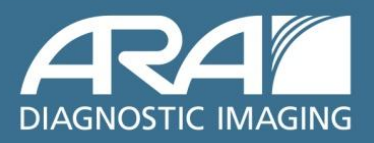

#### Dashboard

The Dashboard allows quick access to folders. The Dashboard can be launched from two locations—the Synapse Icon on the desktop and from any folder list.

#### 1. Right click on Synapse Icon and left click on the Dashboard.

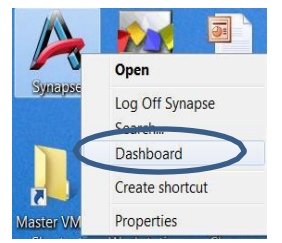

#### 2. Folder list view

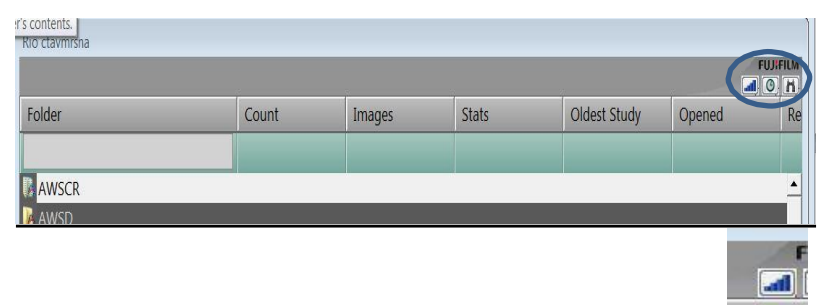

Left click on Dashboard Icon

Left click folder to view content and view images.

The Dashboard is configurable to the user. Content and color is set in the Synapse Properties.

| RAD 1 - Synapse Dashboard                                                                    |                 |                |                            |                            | 194, 9    |                                     |
|----------------------------------------------------------------------------------------------|-----------------|----------------|----------------------------|----------------------------|-----------|-------------------------------------|
| À - Views: RAD 1                                                                             |                 |                | - SYNAPSEA                 | E (ADMINISTR               | RATION) 🥝 | Current Time: 08<br>Last Update: 08 |
| Copy to New View Delet                                                                       | - 🎎             |                |                            |                            |           |                                     |
| Unread Worklists                                                                             | Count           | Stats          | Max Waiting                | Image Count                |           |                                     |
| All Unread (Rio ctavmrsna)<br>Unread CT (Rio ctavmrsna)<br>Unread MR (Rio ctavmrsna)         | 374<br>58<br>35 | 7<br>1<br>1    | 21yr<br>10yr<br>10yr       | 57,631<br>33,715<br>11,894 |           |                                     |
| My Work<br>RESERVED (RIO CTAVMRSNA)<br>TO REVIEW (RIO CTAVMRSNA)<br>REPORTS TO ACKNOWLEDGE ( | Count<br>       | Opened Studies | _                          |                            |           |                                     |
| New Group<br>UNREAD STAT (RID CTAVMRS                                                        | Count<br>7      | Stats<br>7     | Max Waiting<br><b>21yr</b> | Image Count<br>277         |           |                                     |
| Links<br>Broadcast Message                                                                   | .e. 1           |                |                            |                            |           |                                     |

See Synapse Help file for more information.

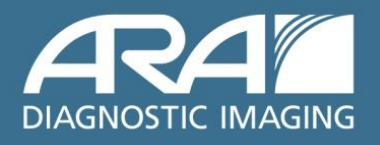

## **My History**

My History allows access to the users most recently viewed items.

To activate, left click my history icon from List View.

|               |     |          | Sh        | ow my study viewing |                              |
|---------------|-----|----------|-----------|---------------------|------------------------------|
| Modal         | ity | Status   | Image Cou | Procedure Cod       | Last Modi                    |
| MR            |     | Complete | 226       | 614                 | 11/3/20                      |
| Statements of |     |          | 1000000   | 1000000             | and the second second second |

My History Folder List View

| A My History     |            |         | _                     |                 | _            |            |                     |                       |            | 0 9 8    |
|------------------|------------|---------|-----------------------|-----------------|--------------|------------|---------------------|-----------------------|------------|----------|
| Rio ctavmrsna    | •          |         |                       |                 |              |            |                     |                       |            | Close NJ |
| Reserve Priority | # of Views | Deleted | Last Viewed Time      | Patient Name    | Accession No | Patient ID | Proc Description    | Study Date Time       | Modality   | Status   |
|                  |            | 1 No    | 1/31/2012 310:41 PM   | Franklin, John  | 3252         | 2000112    | CHEST GENERAL       | 3/10/1999 9:30:00 AM  | CR         | Complete |
|                  |            | 2.10    | 1/31/2012 307:58 PM   | Indice, Tip, Fb | 4678340      | 467830020  | LOW_DOM, TER-FEB AP | 6/16/2003 4 16:38 PM  | CI         | Complete |
|                  |            |         |                       |                 |              |            |                     |                       |            |          |
|                  |            |         |                       |                 |              |            |                     |                       |            |          |
|                  |            |         |                       |                 |              |            |                     |                       |            |          |
|                  |            | 1 No    | 1/30/2012 11:21:15 AM | Frankin late    | 329          | 7000102    | CHEST GENERAL       | 11/18/1997 9:00 CO AM | <i>a</i> . | Consiste |

My History Activate from Image View

|                       | My                                   | History Icon                                  | based on n         | noni |
|-----------------------|--------------------------------------|-----------------------------------------------|--------------------|------|
|                       |                                      | 2 >> 99 1                                     | ی 🔜 🔜 🛲 🗕          | 0    |
| Incledon, Sumr        | ner 7/7/2001 12:00:00                | P1. C over P1, Stacked Ser                    | nes 💌 🔶 🔿          | TA   |
|                       |                                      | Histor                                        | y Icon not invoked |      |
| n a Synapse a Synapse | + Ferry Thursdore + Viewed Station 1 | · Signs, Preps MILANGO BRADE HETHICAUT CONTRA | ม                  |      |
| 間向                    |                                      |                                               | 5353 -             | 0    |
|                       |                                      |                                               |                    |      |
| SynapseRP,2           | Monitor,MR                           | Stacked 2x2                                   | · +                | ₽÷   |
|                       | Histor                               | y Icon invoked from a gr                      | ayscale monitor    |      |
| 00                    |                                      |                                               |                    |      |
| Synapse               |                                      |                                               |                    |      |
| Synap                 | seRP,2Monitor,US                     | Single US                                     | M 4                | -14  |
|                       |                                      |                                               | 4                  | _    |
|                       |                                      |                                               |                    |      |

Items may be viewed in My History as in any other folder. Columns contain status and when item was last viewed. Dictation is possible from My History, but **F8 auto dictate cannot be used.** 

#### Close My History by choosing Close All or X.

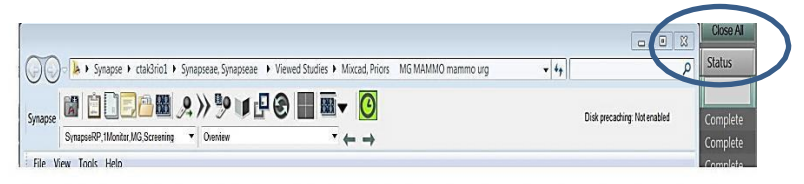

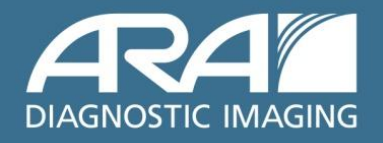

#### **Context Menu Tools**

#### Activate by right click on Image, then left click on desired tool.

| Full Standard       |   | e × |
|---------------------|---|-----|
| Window Level        |   |     |
| QZoom               |   |     |
| Pan                 |   |     |
| Ruler               | R |     |
| ⊡ Text              | Т |     |
| / Arrow             | Α |     |
| Density Value       | D |     |
| Lock Tools          | L |     |
| Image Presets       |   | Þ   |
| Scale, Rotate, Flip |   | ×   |
| XCAD Findings       |   |     |
| Tools               |   | Þ   |
| Reference Lines     |   | ŀ   |
| Save Image          |   |     |
| AON Factor          |   | Þ   |
| Print View          |   | ×.  |
| Clear View          |   |     |
| Tile Formats        |   | Þ   |
| IntelliLink/Scroll  |   | Þ   |
| E Cine              | Ν |     |
| Clipping            |   | Þ   |
| Export              |   |     |
| A Print             |   |     |
| MPR View            | М |     |

Place cursor on tools for additional set.

| Full Standard                                                                                        |                  |                                                                   |        |     |
|----------------------------------------------------------------------------------------------------|------------------|-------------------------------------------------------------------|--------|-----|
| © Window Level<br>Q Zoom<br>⊘ Pan<br>≫ Ruler<br>₩ Text<br>> Arrow<br>≫ Density Value<br>⇒ Lock Tools | R<br>T<br>A<br>D |                                                                   |        |     |
| D Image Presets<br>Scale, Rotate, Flip                                                               |                  |                                                                   |        |     |
| Tools<br>Reference Lines<br>Save Image                                                               | , j              | Spine Labeling<br>Label Palette                                   | P      | Add |
| Print View<br>E Clear View                                                                           |                  | Anonymize text overlay<br>Show Annotations<br>Show Bitmap Overlay | Shift  |     |
| Tile Formats<br>IntelliLink/Scroll                                                                   |                  | Angle<br>Freehand ROI                                             | G<br>F |     |
| Clipping                                                                                             |                  | Rectangular ROI                                                   | E      |     |
| Print<br>MPR View                                                                                    | ME               | Create Shutter                                                    | Shift  |     |
|                                                                                                    | 2                | _ Dookinark image                                                 | D      |     |

Additional tools

#### Shortcut to Window/Level - Zoom - Pan

- Left click image and hold button down
- Fight click once to toggle through tools
- Do not release left mouse button.
- Move mouse to use selected tool
- F5 to reset the study

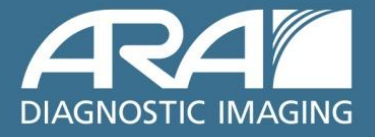

Automatic comparisons options are available in the Synapse Properties Reading Protocols tab. Please refer to the Synapse Help file for more detailed information on auto compare options

| Image Displa   | y Settings           | Power Jacket Settings                 | Integrations   | Fol         | der Metrics  |
|----------------|----------------------|---------------------------------------|----------------|-------------|--------------|
| General        | V.                   | Data Se                               | ource Settings | Synapse V   | iew Settings |
| Works          | Security             | Synapse Reading Pro-                  | Serie Serie    | es Settings | Alerts       |
| Auto-Compan    | e Options            |                                       |                |             |              |
| 🔄 Disable fo   | r remainder of login | session for all modalities            |                |             |              |
| Select desired | modelity:            |                                       |                |             |              |
| For CT         | ▼ studies:           |                                       |                |             |              |
| Automatic      | ally display compar  | ison studies                          |                |             |              |
| Colvia         | unread studies       |                                       |                |             |              |
| Diorlude       | studies onverthan    | mittent study (Verity study dotes     | when using     |             |              |
|                | 3                    | terrene steely this option)           |                |             |              |
| Showup to      | 1 . cout             | perison sludies                       |                |             |              |
| Company        | Study Date Bong      |                                       |                |             |              |
| Exclude        | studies more then    | · · · · · · · · · · · · · · · · · · · |                |             |              |
| E Exclude      | studies less then    | •                                     | · · · ·        |             |              |
| Dompariso      | n Study Selection F  | Roles                                 |                |             |              |
| Check each r   | desired rule:        |                                       |                |             |              |
| 🗵 Same pi      | ocedura code         |                                       |                |             |              |
| Z Related      | procedure code or    | nd some modality                      |                |             |              |
| Related        | procedure code or    | nd selected modalities                |                |             |              |
| III CRVL       |                      | D E MG E MR                           |                |             |              |
| NM             | E PT E PF            | US XA Cother                          |                |             |              |
| Related        | procedure code (a    | ry modelly)                           |                |             |              |
| Same m         | odany                |                                       |                |             |              |
| Comperiso      | n Study Spri Option  | 8                                     |                |             |              |
|                |                      |                                       |                |             |              |

| Alt + C         | To Auto Compare the first/next available historical study and go through the<br>list of comparison studies. |
|-----------------|----------------------------------------------------------------------------------------------------|
| Alt + Shift + C | To Auto Compare the current study with the previous set of comparison studies.                              |
| Alt + X         | Closes all opened Comparison studies.                                                                       |
| Alt + S         | Show Next Reading Protocol Step                                                                             |
| Alt + A         | Show Previous Reading Protocol Step                                                                         |

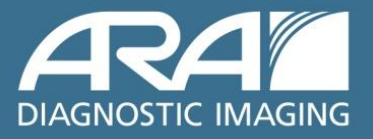

Reading Protocols displays images by monitor count. Modality type, page layout and series count and all contain a number of steps that alter the number of images and or series in the Image view. To change the Reading Protocol when viewing images:

1. Click the Reading Protocol selection pull down menu.

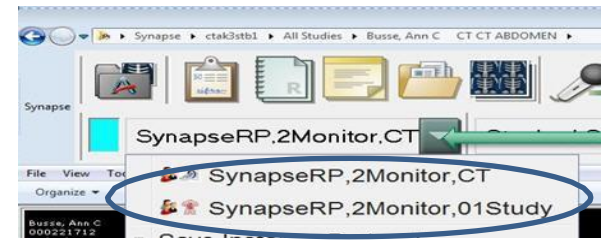

- 2. Select a Reading Protocol from the list. The new Reading Protocol will apply to the study(s).
- 3. The list includes both **Template** and **Instance** Reading Protocols.

#### To change the Reading Protocol Step

1. Click the **Previous** or **Next** on Explorer Toolbar.

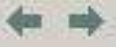

2. The **Previous** or **Next** step of the Reading Protocol will apply to the image.

#### Keyboard Shortcuts for Reading Protocol Steps

Stacked Series Stacked Series Tiled Series Tiled Series(2) Tiled Series(3)

| Alt + S | Shows Next Reading protocol Step.     |
|---------|---------------------------------------|
| Alt + A | Shows Previous Reading Protocol Step. |

#### To change the Step of the Reading Protocol from the list

1. Click the Reading Protocol Step selection pull down menu.

| Stacked Series                                    |  |
|---------------------------------------------------|--|
| Stacked Series<br>Tiled Series<br>Tiled Series(2) |  |
| Organize Steps                                    |  |

2. Select a step from the list. The new Step of the Reading Protocol will apply to the image. Click Organize Steps to bring up the Organize Reading Protocol Steps dialog window.

|   | 📽 Stacked Series                             |      |
|---|----------------------------------------------|------|
|   | Tiled Series                                 | Up   |
| T | Add Step(s)<br>Rename Step<br>Delete Step(s) | Down |
|   | OK Cancel                                    |      |

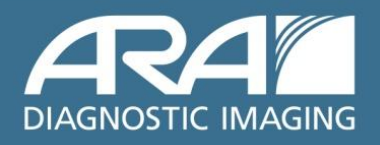

#### Series Reorder

The Series Order in the Power Jacket series picker thumbnails or in the Series Picker Toolbar can be changed.

Left click and drag the series to another location and drop on the highlighted area of choice between series thumbnails.

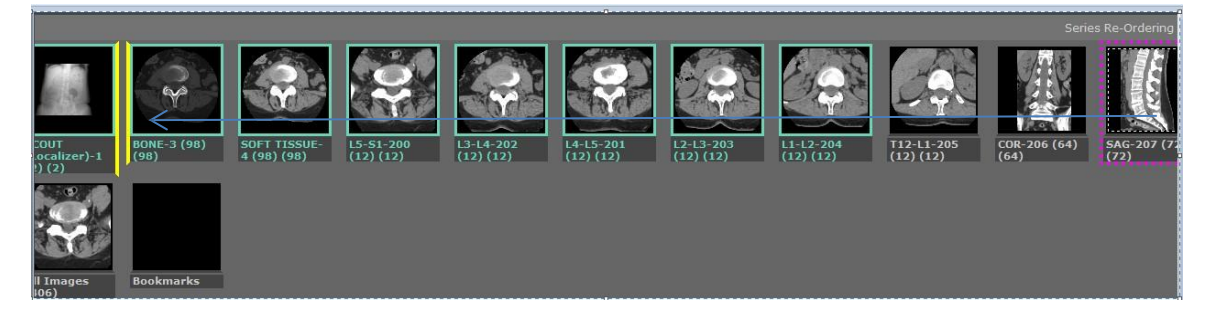

The series is now moved. The new location is visualized in the series thumbnails.

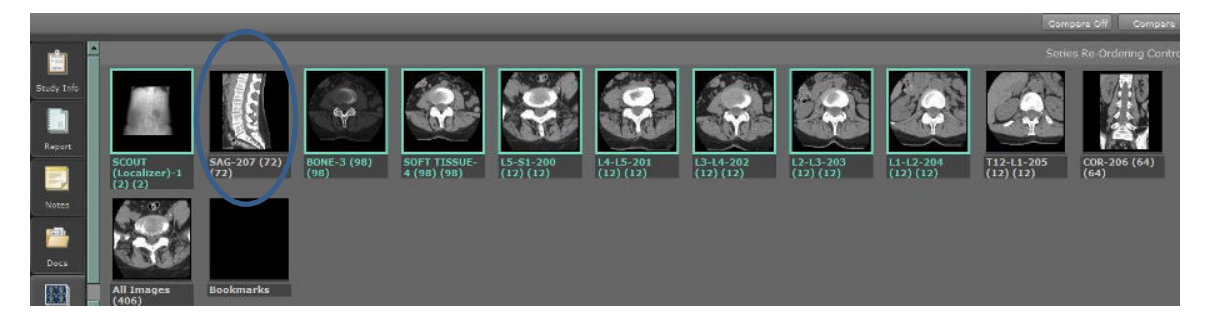

Sync: view new series order in series chooser and update image view. Save: new order for that exam and update image view. Restore: return to previous order of series.

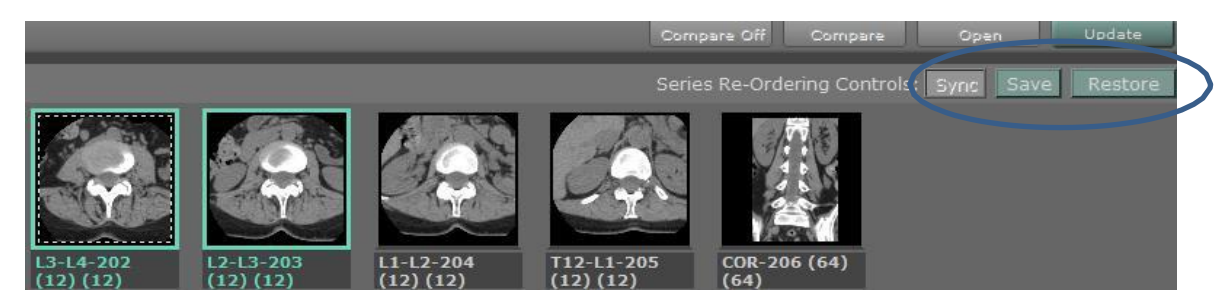

This can also be performed in the Series Picker Toolbar while in Image view mode.

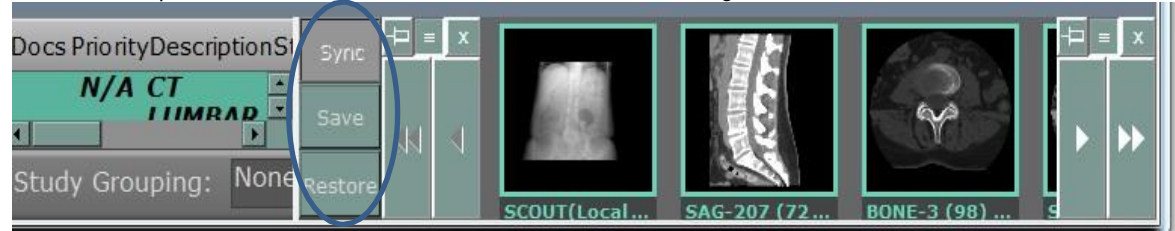

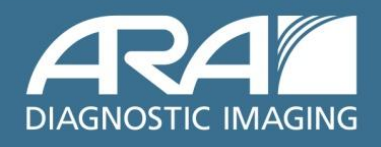

## **Preset Configuration**

Synapse Presets may be **customized** with the Preset Configuration Tool in the Synapse Properties.

| Data Source Settings      | Synapse View Settings         | Workflow              | Security | Synapse R             | eading Protocol |
|---------------------------|-------------------------------|-----------------------|----------|-----------------------|-----------------|
| Series Settings Alerts    | Image Display Settings        | Power Jacket Settings |          | Integrations Folder M |                 |
|                           |                               |                       |          |                       |                 |
|                           |                               |                       |          |                       |                 |
|                           |                               |                       |          |                       |                 |
|                           |                               |                       |          |                       |                 |
|                           |                               |                       | 1        |                       |                 |
|                           |                               |                       |          |                       |                 |
| Settings below are fo     | r highlighted monitor         |                       |          |                       |                 |
| Minimum text font height  | logical units                 |                       |          |                       |                 |
| Maximum text font height  | logical units                 |                       |          |                       |                 |
| Monitor chromatic calibre | ation file                    |                       |          |                       |                 |
| r                         | Print                         | View*                 |          |                       |                 |
| Enable bicub              | ic interpolation for printing |                       |          |                       |                 |
| Preview settings fo       | r CR 👻                        |                       |          |                       |                 |
| Layout images             | using 2x1                     | •                     |          |                       |                 |
| Operation Portrait        |                               |                       |          |                       |                 |
| C Landso                  | аре                           |                       |          |                       |                 |
| Print units inch          | -                             |                       |          |                       |                 |
|                           |                               |                       |          |                       |                 |
|                           | Modality                      | / Presets* —          |          |                       |                 |
| Preset Configu            | ation                         |                       |          |                       |                 |
|                           |                               |                       |          |                       |                 |

Default Presets can be viewed and edited.

| < '        | Workstation : Presets > | >               |
|------------|-------------------------|-----------------|
| Modality ? | Image Preset Status 🔒   | Action ?        |
| ст         | Enterprise              | <u>View/Edi</u> |
| FCR        | Enterprise              | View/Edit       |
| FujiDX     | Enterprise              | View/Edit       |
|            |                         | View/Edit       |

Select preset then enter new values. Add or change the Number Pad shortcuts if desired, then save.

| CT                                                |   |                               |            |             |          |
|---------------------------------------------------|---|-------------------------------|------------|-------------|----------|
| CT_ROOT<br>Display As Acquired<br>Dane<br>Abdomen |   | Nome Bone<br>Preset Function: |            | Num 0       | Inactive |
| El Lung<br>El Sharpen<br>El Lung Enhance          | Ш | Images Display:               | Center 400 | wa<br>bance | th 2000  |

This requires logging off and logging on to Synapse to affect the change. Please refer to the Synapse Help file for more details on Preset Configuration.

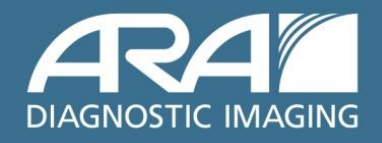

| HOT KEY | TOOL                                                                                          |
|---------|-----------------------------------------------------------------------------------------------|
| R       | Activates Ruler                                                                               |
| Н       | Activates Ruler for<br>Horizontal Ratio                                                       |
| V       | Activates Ruler for<br>Vertical Ratio                                                         |
| Т       | Activates Text                                                                                |
| Α       | Activates Arrow                                                                               |
| D       | Activates Density Value                                                                       |
| G       | Activates Angle                                                                               |
| F       | Activates Freehand ROI                                                                        |
| E       | Activates Elliptical ROI                                                                      |
| В       | Activates Bookmark                                                                            |
| I       | Activates/Deactivates<br>IntelliLink. Double<br>Clicking the Mouse<br>wheel can also be used. |
| S       | Activates/Deactivates<br>IntelliScroll                                                        |
| К       | IntelliScroll Add/Remove                                                                      |
| =       | Zoom to fit                                                                                   |
| -       | Zoom to 1X                                                                                    |
| C       | IntelliScroll Remove All                                                                      |
| •       | Toggles on/off CAD<br>findings                                                                |
| J       | Activates/Deactivates<br>IntelliScroll Auto Link                                              |
| Q       | Lock the reference lines as currently displayed                                               |
| U       | Unlock reference lines                                                                        |

## **Hot Key Shortcuts**

#### Hot key usage: press and hold letter then left mouse click

## **Image Navigation**

| N + Left Mouse on Image               | Activates Cine.                                   |
|---------------------------------------|---------------------------------------------------|
| Home                                  | Returns to first image in the Series/Study.       |
| End                                   | Jumps to the last image in the Series/Study.      |
| Middle Mouse button down + Mouse move | Displays scrolling images on the selected window. |
| Page down                             | Scrolls down one page.                            |
| Page up                               | Scrolls up one page.                              |
| Up arrow                              | Scrolls up one row of tiles.                      |
| Down arrow                            | Scrolls down one row of tiles.                    |
| Right arrow                           | Scrolls up one tile.                              |
| Left arrow                            | Scrolls down one tile.                            |

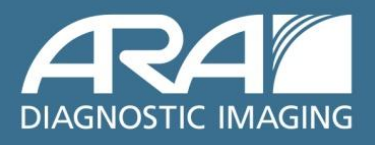

#### **MPR VIEW**

MPR VIEW is an optional MPR (Multi-Planar Reformatting) visualization software package for use with Synapse.

#### MPR VIEW also activated from Context tools.

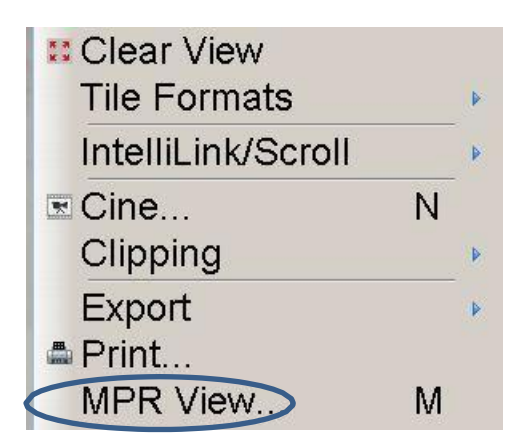

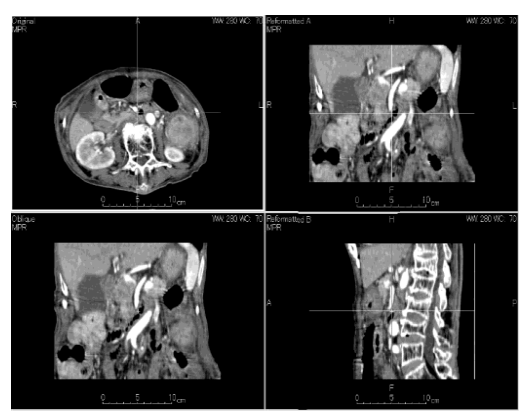

\* MPR View Display

\*MPR View Display may be dragged to Auxiliary/Color Monitor.

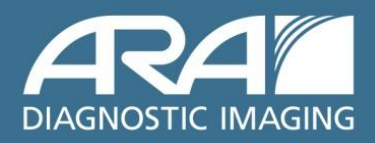

#### **Series Manipulation**

By using the drag and drop operation, Series or Images can be rearranged for viewing, or copies of the series can be created.

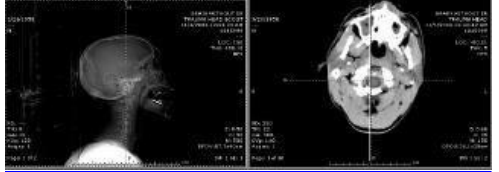

#### To move an entire series:

Click and hold the **left mouse button** on the series, then drag and drop into another window.

#### To create a copy of a series in another window:

With the cursor on the required series, press and hold **ctrl + left mouse button or right mouse button**, then drag/drop into another window.

#### To swap an image or series from one tile to another:

Hold the shift key and drag the image or series.

#### To clear an image or series in a tile:

Right mouse click to display the context menu, then select "Clear" from the context menu.

#### Selecting Images

| Ctrl + A               | Selects all images or series for image manipulation. |
|------------------------|------------------------------------------------------|
| Ctrl + Left            | Selects multiple images.                             |
| Shift + Left           | Selects sequential image.                            |
| Left outside of object | De-selects all.                                      |

#### **Image Manipulation Tools**

| Left Mouse Button hold + Right<br>Mouse Button Single Clicks | Activates image tool window/level, zoom and pan.<br>Toggle right button to change the tool. |
|--------------------------------------------------------------|---------------------------------------------------------------------------------------------|
| Alt + Left + Mouse move                                      | Right and Left : Window width<br>Forward and Back : Window level                            |
| Alt + Ctrl + Mouse move                                      | Image zoom or interactive ROI zoom.                                                         |
| Alt + Shift + Mouse move                                     | Image pan or interactive ROI size change.                                                   |
| O + Left Mouse on<br>Image                                   | Activates Interactive ROI.                                                                  |
| NumPad + 0 ~ 9                                               | The number pad keys are linked to<br>Presets.                                               |
| L + Left Mouse button                                        | Lock Tool activate.                                                                         |
| Esc                                                          | Dismiss Locked Image Tool.                                                                  |
| " = " + Left Mouse button                                    | Zoom to 1X.                                                                                 |
| " - " + Left Mouse button                                    | Toggles Zoomed image back to fit Display                                                    |
| Shift +T                                                     | Toggles text overlays                                                                       |
| Shift + A                                                    | Toggles Annotations                                                                         |
| Shift + S                                                    | Toggles DICOM shutter                                                                       |

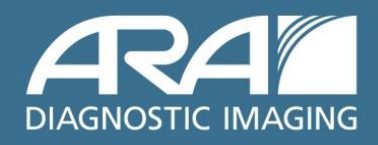

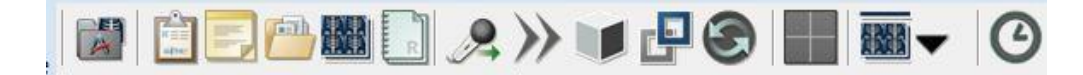

## Synapse<sup>®</sup> Toolbar Icons

- Opens the Power Jacket
- Show Study Information (Alt+I)
- Radiology Reports Page (Alt+R)
- Access Synapse Notes (Alt+N)
- Show Attached or Scanned Docs (Alt+U)
- Open Series Chooser (Alt+E)
- Initiate Dictation/Mark Dictated (F8)
- Skip selected Exam for Dictation (F9)
- Launch 3D Application (F7)
- Dicom Tools Menu
- Start Dictation for Selected Exam (Alt+D)
- Page Layout
- My History (ALT-Y)
- Series Picker View/Config

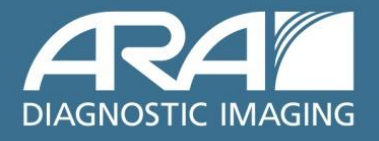